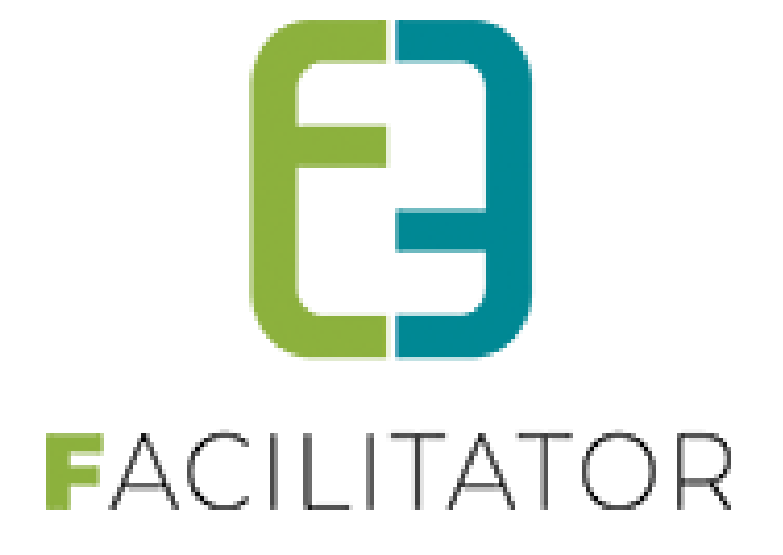

# Inschrijvingen Nieuwe regeling fiscale attesten AJ2023

e2e N.V. Bruiloftstraat 127 | 9050 Gent | T 09 267 64 70 | info@e2e.be | www.e2e.be

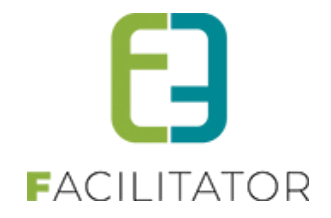

# 1 Inhoudsopgave

# Inhoudsopgave

| 1 | Inhoud      | lsopgave                                                            | 2  |
|---|-------------|---------------------------------------------------------------------|----|
| 2 | Nieuwe      | e regeling van de Fiscale attesten - Belcotax                       | 3  |
|   | 2.1 Stapp   | en te ondernemen door de gemeente / opvanginstantie                 | 4  |
|   | 2.2 Nieuw   | v modelattest                                                       | 5  |
|   | 2.3 Aanm    | aken template met de templatewizard                                 | 7  |
|   | 2.3.1       | Intro                                                               | 7  |
|   | 2.3.2       | Opvanginstantie                                                     | 8  |
|   | 2.3.3       | Certificeringsinstantie                                             | 9  |
|   | 2.3.4       | Afdeling                                                            | 9  |
|   | 2.3.5       | Voorpagina                                                          | 10 |
|   | 2.3.6       | Preview                                                             | 11 |
|   | 2.4 Temp    | late                                                                | 11 |
|   | 2.5 Fiscale | e attesten maken                                                    | 13 |
|   | 2.6 Voor d  | de regels wat betreft het opmaken van de fiscale attesten – zie 2.1 | 13 |
|   | 2.7 Belcot  | tax                                                                 | 15 |
|   | 2.7.1       | Download XML                                                        | 16 |
|   | 2.7.2       | Validatie in BowConverter                                           | 17 |
|   | 2.7.3       | Creatie Xml-Bestand in BowConverter                                 | 17 |
|   | 2.7.4       | Creatie BOW-Bestand in BowConverter                                 | 18 |
|   | 2.8 Suppo   | ort                                                                 | 18 |
|   | 2.9 Opvar   | nginstanties                                                        | 19 |
| 3 | Nawoo       | ord                                                                 | 20 |
|   |             |                                                                     |    |

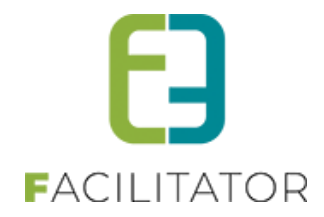

# 2 Nieuwe regeling van de Fiscale attesten - Belcotax

! Aanvulling 07/02 van Financiën.be Belcotax-on-web inkomsten 2022 beschikbaar vanaf nu https://financien.belgium.be/nl/E-services/Belcotaxonweb

Vanaf nu kunt u de fiscale fiches voor inkomstenjaar 2022 indienen via Belcotax-on-web.

**Opgelet**! U kunt de fiches 281.29 (inkomsten uit de deeleconomie) en 281.45 (auteursrechten) voorlopig nog niet indienen. Dit zal mogelijk zijn vanaf vrijdag 10 februari 2023.

Raadpleeg de indieningstermijnen van de fiches. Raadpleeg de brochure Belcotax-on-web inkomsten 2022.

We merkten echter dat de link om de bowConverter te downloaden vermeld inkomsten 2022 maar bij download verwijst deze nog naar de versie van 2021.

Voor het downloaden van de Bowconverter gaat u naar; Raadpleeg de validatiemodule 2022 (Java vereist)

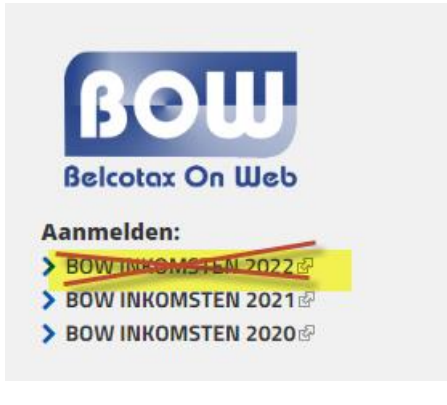

Vanaf aanslagjaar 2023 (inkomstenjaar 2022) is het verplicht om het nieuwe fiscaal attest nr. 281.86 te gebruiken én tevens ook digitaal door te sturen via Belcotax-on-Web. Alle informatie kan teruggevonden worden op <u>minfin.gov.be</u> en <u>financien.belgium.be</u>

**Opgelet!** De opvanginstantie moet zelf actie ondernemen om de fiscale attesten digitaal door te sturen naar . De nodige XML- bestanden worden via facilitator gedownload om in te lezen in de validatiemodule BowConverter86.

Aangezien de BowConverter86 voor aanslagjaar 2023 nog niet gepubliceerd is, kunnen er pas vanaf de 2<sup>de</sup> helft van januari 2023 fiscale attesten worden opgemaakt.

Hieronder hebben we reeds een eerste stappenplan met timing opgemaakt zodra jullie zich hier goed op kunnen voorbereiden. We zullen alle gemeenten met de module inschrijvingen ook in de eerste helft van januari uitnodigen voor een online uitleg, demonstratie en begeleiding.

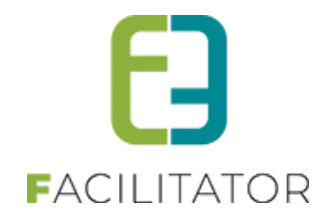

# 2.1 Stappen te ondernemen door de gemeente / opvanginstantie

| Voorbereiding asap       | Taken                                     | Algemeen                              |
|--------------------------|-------------------------------------------|---------------------------------------|
| stap 1                   | info en wetgeving consulteren             | minfin.gov.be en financien.belgium.be |
| stap 2                   | Template wizard uitvoeren                 | Binnen de facilitator applicatie      |
| stap 3                   | Controle template én opvanginstantie      | Binnen de facilitator applicatie      |
| stap 4                   | opvanginstanties aanmaken                 | Binnen de facilitator applicatie      |
| stap 5                   | templates aanmaken                        | Binnen de facilitator applicatie      |
| vanaf 2de helft januari  |                                           |                                       |
| stap 6                   | attesten aanmaken (PDF)                   | Binnen de facilitator applicatie      |
| vanaf 2de helft februari |                                           |                                       |
| stap 7                   | BowConverter86 downloaden                 | Belcotax-On-Web                       |
| stap 8                   | Belcotax XML downloaden                   | Binnen de facilitator applicatie      |
| stap 9                   | Valideren van de XML met BowConverter86   | BowConverter                          |
| stap 10                  | Nieuwe XML genereren met BowConverter86   | BowConverter                          |
| stap 11                  | BOW bestand genereren met BowConverter86  | BowConverter                          |
| Voor 1/03/23             |                                           | -                                     |
| stap 12                  | Bow Bestand uploaden naar Belcotax-On-Web | uploaden naar Belcotax-On-Web         |

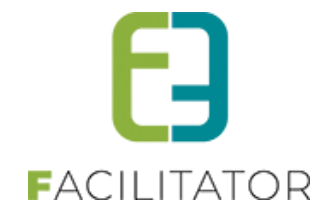

# 2.2 Nieuw modelattest

Het nieuwe modelattest moet voortaan énkel nog worden ingevuld door de opvanginstantie zelf. Via facilitator bieden wij een templatewizard aan die helpt om de fiscale attesten correct op te maken. Alle gegevens die nodig zijn op het attest én voor het aanmaken van de XML voor Belcotax-on-web worden gevraag in deze wizard.

Om te starten moet de opvanginstantie zich inlezen en informeren over de wijzigingen. De overheid heeft hiervoor ook een <u>stappenplan</u> uitgewerkt. Gelieve deze grondig door te lezen voordat de templatewizard wordt gestart.

| ATTEST NR. 281.86 (JAAR VAN DE UITGAVEN: 2022)<br>Dit attest geldt als jaarlijks attest uitgereikt overeenkomstig artikel 6318/8, van het koninklijk<br>besluit tot uitvoering van het Wetboek van de inkomstenbelastingen 1992 (KB/WIB 92), met het<br>oog op de toekenning van de belastingvermindering voor kinderoppas                                                                                                    | <u>Vak</u><br>1. Ve<br>2. G                                                                                                    | Yak II           1. Volgnummer van het attest: 2022.27.96#01           2. Gegevens van de schuldenaar van de uitgaven voor kinderoppas: |                                  |                                                                                                    |                                                                                              |                     |
|----------------------------------------------------------------------------------------------------|----------------------------------------------------------------------------------------------------|----------------------------------------------------------------------------------------------------|----------------------------------|----------------------------------------------------------------------------------------------------|----------------------------------------------------------------------------------------------|---------------------|
| Naam van de instantie of de persoon (hierna 'de instantie') <b>die instaat voor de opvang</b> :<br><i>e2e Opvanginstantie</i><br><i>Bruiloistaat</i> , 127<br>9050 Gentbrugge<br><i>KBO nr.</i> : 0479123456<br><b>Yak.I</b><br>De instantie die instaat voor de opvang verklaart dat zij (aankruisen wat van toepassing is):<br>is veruund erkend gesubsidieerd of gecontroleerd door of onder toezicht staat van of een kwaliteitslabel | Naam: acht<br>Voornaam: Tijs<br>Rijksregistemummer:<br>Adres: Bruiloftstraat 127 - 9050 Gentbrugge<br>3. Gegevens van het kind:<br>Naam: E2E<br>Voornaam: Kind 1<br>Rijksregistemummer:<br>Geboortedatum: 01/01/2015<br>Adres: Bruiloftstraat 127 - 9050 Gentbrugge |                                                                                                    |                                  |                                                                                                    |                                                                                              |                     |
| heeft ontvangen van Kind en Gezin / Opgroeien regie, het 'Office de la Naissance et de l'Enfance' of de<br>regering van de Duitstalige Gemeenschap                                                                                                    | P                                                                                                    | Periode                                                                                                    | van dd/mm/jjjj tot<br>dd/mm/jijj | Aantal dagen                                                                                           | Dagtarief                                                                                    | Ontvangen<br>bedrag |
| X is vergund, erkend, gesubsidieerd of gecontroleerd door de lokale openbare besturen of openbare besturen<br>van de gemeenschappen of gewesten                                                                                                    | P                                                                                                    | Periode 1                                                                                                    | 14/10/2022                       | 1                                                                                                    | € 10,00                                                                                      | € 10,00             |
| is vergund, erkend, gesubsidieerd of gecontroleerd door of onder toezicht staat van buitenlandse openbare<br>instellingen gevestigd in een andere lidstaat van de Europese Economische Ruimte                                                                                                    | Р                                                                                                    | Periode 2                                                                                                    |                                  |                                                                                                    |                                                                                              |                     |
| is verbonden met een school gevestigd in de Europese Economische Ruimte of met de inrichtende macht<br>van een school gevestigd in de Europese Economische Ruimte,                                                                                                    | P                                                                                                    | Periode 3                                                                                                    |                                  |                                                                                                    |                                                                                              |                     |
| Niet van toepassing<br>in de zin van art. 14535, tweede lid, 3°, van het Wetboek van de inkomstenbelastingen 1992.                                                                                                    | Р                                                                                                    | Periode 4                                                                                                    |                                  |                                                                                                    |                                                                                              |                     |
|                                                                                                    | T I                                                                                                    | Totaal                                                                                                    |                                  |                                                                                                    |                                                                                              | € 10,00             |
| Naam en volledig adres van de 'certificeringsinstantie' die de opvanginstantie heeft vergund, erkend,<br>gesubsidieer, er een kvalletistabet heeft aan toegekend of die deze controleert of er toezicht op houdt of die is<br>verbonden met de opvanginstantie in het geval van scholen of hun inrichtende machten:                                                                                                    | Ond                                                                                                    | dergetekende b                                                                                                    | evestigt de juistheid van        | de hierboven vermeld                                                                                   | e inlichtingen.                                                                              |                     |
| Stad Gent<br>Korenmarkt, 1<br>9000 Gent<br>KBO nr.: 047123456                                                                                                    |                                                                                                    |                                                                                                    |                                  | Gedaan te Gentbru<br>Persoon die gemaa<br>instaat voor de op<br>Naam: Michaël Gee<br>Hoedanigheid:Best | gge, 21/11/2022<br>chtigd is d <b>e opvanginstan<br/>vang</b> te verbinden.<br>ens<br>uurder | tie of persoon die  |
|                                                                                                    |                                                                                                    |                                                                                                    |                                  |                                                                                                    |                                                                                              |                     |

Het nieuwe modelattest bevat 4 periodes. Iedere periode is een verzameling per dagprijs. Van iedere inschrijving wordt per dag bepaald wat de dagprijs is voor die specifieke dag. Indien het kind aan meerdere activiteiten heeft deelgenomen die dag, zullen deze allen opgeteld worden tot één dagprijs.

Omdat er uiteraard meer dan 4 verschillende dagprijzen kunnen zijn, zal vak II en de details ervan zoveel keer herhaald worden als nodig.

De details bevatten per dagprijs een overzicht van de dagen én de activiteiten die dan zijn doorgegaan, zodat dit eenvoudig kan worden gecontroleerd.

Er kan (optioneel) ook een voorpagina worden voorzien.

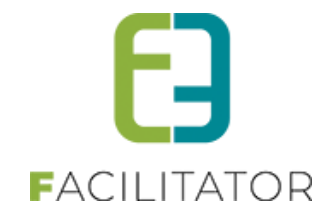

# Let op!

Om een zo eerlijk en waarheidsgetrouw attest op te kunnen maken moet de **agenda én afwezigheden correct worden ingegeven** bij activiteiten met een periode. Dit staat in de algemene <u>handleiding inschrijvingen</u> in detail uitgelegd.

Vb.: activiteit kost 60 euro van maandag tot vrijdag. Dit is een dagprijs van 12 euro zonder agenda (5 dagen) Is er een agenda voor bijv. maandag, woensdag en vrijdag dan is de activiteit 3 dagen doorgegaan en is de dagprijs 20 euro! Was het kind afwezig op vrijdag en dit is correct ingegeven, dan worden énkel de overige dagen op het attest vermeld (zoals wettelijk aangegeven).

Voor activiteiten van 1 dag zal de inschrijving geannuleerd worden. Deze zullen nooit op het attest komen te staan ook al heeft het kind een gewettigde afwezigheid of is er niets terugbetaald. Het kind moet immers **effectief opgevangen** zijn omdat dit op het attest mag komen.

Enkel activiteiten **die betaald zijn in 2022** komen in aanmerking voor het fiscaal attest van inkomstenjaar 2022. Het maakt dus niet uit om te wachten in 2023 op betalingen van facturen van 2022 om de fiscale attesten op te maken. Deze mogen NIET op het attest van 2022 maar zullen opgenomen worden op het fiscaal attest van volgend jaar (inkomstenjaar 2023) omdat de uitgaven effectief in 2023 zijn gemaakt.

Zijn er toch overschrijvingen in december 2022 betaald, maar in facilitator pas verwerkt in 2023 waardoor de betaaldatum 2023 is? Geef ons een seintje en wij passen de betaaldatum aan voor de desbetreffende facturen.

Voor het aanslagjaar 2022 geldt dat enkel **opvang tot 14 jaar** (exclusief verjaardag) op het attest mag komen. Indien het kind een **zware handicap heeft, geldt dit tot 21 jaar**. Hiervoor moet op het detail van het kind een extra veld aangevinkt worden.

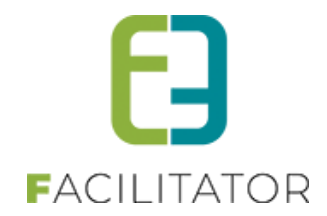

# 2.3 Aanmaken template met de templatewizard

Er moet er een nieuwe template gemaakt worden voor inkomstenjaar 2022 met de templatewizard. De templatewizard kan geïnitieerd worden vanop verschillende plaatsen:

- Via configuratie van de algemene instellingen
- detail afdeling
- scherm maak fiscale attesten en via het overzicht van de opvanginstanties

| Home > Configuratie > Instellingen > Algemeen |                     |
|-----------------------------------------------|---------------------|
| Algemeen Landen                               |                     |
| Items per pagina 🚯                            | 50                  |
| Inschrijving vrijgeven na 🚯                   | 30                  |
| Standaard afzender * 🚯                        | info@e2e.be         |
| Weergave beschikbare plaatsen                 |                     |
| Overzichtsweergave aantal deelnemers 🚯        | Alle gegevens       |
| Weergave status 🚯                             | Enkel online aantal |
| Fiscaal attest                                |                     |
| Standaard template 🚯                          | Fiscaal attest      |
| Toon 'Attesten per post' 🚯                    | Altijd tonen 💌      |

**Tip!** De eerste template wordt best gemaakt vanuit de algemene instellingen. Indien er meerdere opvanginstanties zijn dan moeten deze elk hun eigen afdeling hebben, en kan er vanuit de afdeling een nieuwe template gemaakt worden specifiek voor die afdeling.

# 2.3.1 Intro

De intro bevat de belangrijkste informatie in een notendop, inclusief de links naar de websites van de overheid. Deze moeten dus goed worden nagelezen om alle begrippen te snappen. Daarna kan er doorgegaan worden met de wizard.

| FISCALE ATTESTEN - WIZ                                                                                                    | ARD                                                                                                    |                                                                                |                             |            |                   |  |
|----------------------------------------------------------------------------------------------------|----------------------------------------------------------------------------------------------------|--------------------------------------------------------------------------------|-----------------------------|------------|-------------------|--|
| Intro                                                                                                    | Opvanginstantie                                                                                                    | Certificeringsinstantie                                                        | Afdeling                    | Voorpagina | Preview           |  |
| Inleiding                                                                                                    |                                                                                                    |                                                                                |                             |            |                   |  |
| Vanaf 01.01.2021 moeten voo<br>De gegevens vermeld op die<br>Facilitator is voorzien om de r<br>Zie "lijsten" => "Fiscale attest<br>Het opladen naar Belcotax-o | /anaf 01.01.2021 moeten voor de uitgaven die worden gedaan in het kader van kinderoppas, attesten worden uitgereikt volgens een model dat wordt vastgelegd door de Koning.<br>De gegevens vermeld op die attesten moeten vervolgens elk jaar op <b>elektronische wijze aan de administratie</b> worden bezorgd. Dit zal voor de eerste keer in februari 2022 kunnen gebeuren.<br>Facilitator is voorzien om de nodige documenten (XML's) aan te leveren voor de fiscale attesten van het inkomstenjaar 2022 (aanslagjaar 2023)<br>Zie "lijsten" => "Fiscale attesten" => "Overzicht" => Knop "Belcotax (XML)"<br>Het opladen naar Belcotax-on-web is de verantwoordelijkheid van de opvanginstantie!             |                                                                                |                             |            |                   |  |
| Wie Moet Het Attest Opstelle                                                                                                    | en En De Gegevens Aan De Adminis                                                                                                    | tratie Bezorgen?                                                               |                             |            |                   |  |
| Het opstellen van het attest e<br>een andere instantie om de e<br>De opvanginstantie moet de<br>rekening en in tegenstelling t                                  | -et opstellen van het attest en de elektronische verzending van de gegevens moet <b>wettelijk gezien gebeuren door de instantie die de opvang doet</b> . Die instantie kan een volmacht of mandaat geven aan<br>een andere instantie om de elektronische verzending van de gegevens te doen.<br>De opvanginstantie moet de gegevens van het volledige attest, dus ook de gegevens van vak I, langs <b>elektronische weg aan de administratie bezorgen</b> . Het nieuwe modelattest (bijlage 2) houdt hiermee<br>rekening en in tegenstelling tot wat het geval was bij het oude modelattest, <b>moeten vakken I en II worden ingevuld door dezelfde instantie</b> , nl. de instantie die de opvang heeft gedaan. |                                                                                |                             |            |                   |  |
| De gedetaileerde informatie l<br>Gelieve deze grondig na te le:                                                                                                 | kan teruggevonden worden op websi<br>zen.                                                                                                    | te van de FOD financiën en op Belcotax-on-we                                   | eb - Technische documentati | e          |                   |  |
| ☐ Ik ben mij ervan bewust d<br>☐ Ik heb kennis genomen v                                                                                                    | at we nu zelf digitaal de attesten moe<br>an alle informatie om de juiste gegev                                                                                                    | eten doorsturen via Belcotax-on-web<br>vens op het fiscaal attest in te geven. |                             |            |                   |  |
| VOLGENDE                                                                                                    |                                                                                                    |                                                                                |                             |            |                   |  |
|                                                                                                    |                                                                                                    |                                                                                |                             |            | Powered by e2e NV |  |
|                                                                                                    |                                                                                                    |                                                                                |                             |            |                   |  |

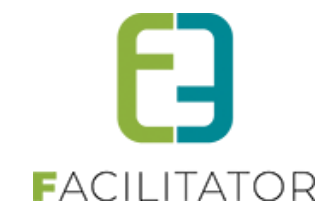

# 2.3.2 Opvanginstantie

Naam en volledig adres van de instelling die de opvang organiseert, het fiscaal attest uitreikt en de gegevens ervan elektronisch verzendt.

De afbeelding bij de opvanginstantie is enkel van toepassing als er een voorpagina gebruikt wordt.

De handtekening van de verantwoordelijke is wel aan te raden om in te geven.

| Intro Opvanginstantie                                                                                                    | Certificeringsinstantie                                                                                                    | Afdeling                               | Voorpagina | Preview           |
|----------------------------------------------------------------------------------------------------|----------------------------------------------------------------------------------------------------|----------------------------------------|------------|-------------------|
| Opvanginstantie                                                                                                    |                                                                                                    |                                        |            |                   |
| Naam en volledig adres van de instelling die de opvang organiseert, l<br>Dit is (onder andere):<br>- de instelling, de opvangvoorziening, het kinderdagverblijf, het ontha<br>- het lokale openbare bestuur, het openbare bestuur van de gemeen<br>Meer info over opvanginstanties | het fiscaal attest uitreikt en de gegevens ervan ele<br>algezin, de school, gevestigd in de Europese Eco<br>schap of het gewest | ktronisch verzendt.<br>nomische Ruimte |            |                   |
| Naam * 🚯                                                                                                    |                                                                                                    |                                        |            |                   |
| KBO nr. * 🚯                                                                                                    |                                                                                                    |                                        |            |                   |
| Straat * 🚯                                                                                                    |                                                                                                    |                                        |            |                   |
| Huisnummer * 🚯                                                                                                    |                                                                                                    |                                        |            |                   |
| Bus 🚯                                                                                                    |                                                                                                    |                                        |            |                   |
| Postcode * 🚯                                                                                                    |                                                                                                    |                                        |            |                   |
| Gemeente * 🚯                                                                                                    |                                                                                                    |                                        |            |                   |
| Telefoon * 🚯                                                                                                    |                                                                                                    |                                        |            |                   |
| E-mail * 🚯                                                                                                    |                                                                                                    |                                        |            |                   |
| Afbeelding 🚯                                                                                                    |                                                                                                    | Select                                 |            |                   |
| Contactnersoon/verantwoordelijke Onvand                                                                                                    | jpg,jpeg,png,gif - Max 2MB.                                                                                                    |                                        |            |                   |
| Noom*                                                                                                    |                                                                                                    |                                        |            |                   |
|                                                                                                    |                                                                                                    |                                        |            |                   |
| Handtekening                                                                                                    |                                                                                                    | Salact                                 |            |                   |
|                                                                                                    | jpg,jpeg,png,gif - Max 2MB.                                                                                                    | Select                                 |            |                   |
| VOLGENDE TERUG                                                                                                    |                                                                                                    |                                        |            |                   |
|                                                                                                    |                                                                                                    |                                        |            | Powered by e2e NV |

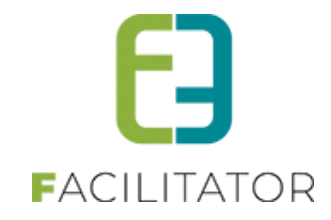

## 2.3.3 Certificeringsinstantie

Hier moet de opvanginstantie zélf aanduiden door welke instantie hij is vergund, erkend, gesubsidieerd of gecontroleerd. Indien de opvanginstantie dezelfde is als de certificeringsinstantie (wanneer de gemeente zelf de opvanginstantie is) dan moeten er geen gegevens ingevuld worden en kan de laatste optie "Certificeringsinstantie is dezelfde als de opvanginstantie" worden geselecteerd.

| Intro                                              | Opvanginstantie                              | Certificeringsinstantie                                                            | Afdeling                                                           | Voorpagina                                                                   | Preview                                               |
|----------------------------------------------------|----------------------------------------------|------------------------------------------------------------------------------------|--------------------------------------------------------------------|------------------------------------------------------------------------------|-------------------------------------------------------|
| Certificeringsinstantie                            |                                              |                                                                                    |                                                                    |                                                                              |                                                       |
| Naam en volledig adres van<br>Meer info over Vak I | n de certificeringsinstantie die de opvangir | stantie heeft vergund, erkend, gesubsid                                            | ieerd of gecontroleerd.                                            |                                                                              |                                                       |
|                                                    | De opvanginstantie verklaart dat zij: 🚯      | O is vergund, erkend, gesubsidiee<br>Kind en Gezin / Opgroeien regie, het          | rd of gecontroleerd door of ond<br>'Office de la Naissance et de l | der toezicht staat van of een kwalite<br>'Enfance' of de regering van de Dui | itslabel heeft ontvangen van<br>itstalige Gemeenschap |
|                                                    |                                              | <ul> <li>is vergund, erkend, gesubsidiee<br/>gemeenschappen of gewesten</li> </ul> | rd of gecontroleerd door de lok                                    | ale openbare besturen of openbar                                             | e besturen van de                                     |
|                                                    |                                              | O is vergund, erkend, gesubsidiee<br>gevestigd in een andere lidstaat van          | rd of gecontroleerd door of ond<br>de Europese Economische R       | ler toezicht staat van buitenlandse<br>uimte                                 | openbare instellingen                                 |
|                                                    |                                              | O is verbonden met een school ge<br>gevestigd in de Europese Economis              | vestigd in de Europese Econo<br>che Ruimte                         | mische Ruimte of met de inrichten                                            | de macht van een school                               |
|                                                    |                                              | O Certificeringsinstantie is dezelfd                                               | e als de opvanginstantie                                           |                                                                              |                                                       |
|                                                    | Naam * 🚯                                     |                                                                                    |                                                                    |                                                                              |                                                       |
|                                                    | KBO nr. * 🚯                                  |                                                                                    |                                                                    |                                                                              |                                                       |
|                                                    | Straat * 🚯                                   |                                                                                    |                                                                    |                                                                              |                                                       |
|                                                    | Huisnummer * 🚯                               |                                                                                    |                                                                    |                                                                              |                                                       |
|                                                    | Bus 🚯                                        |                                                                                    |                                                                    |                                                                              |                                                       |
|                                                    | Postcode * 📵                                 |                                                                                    |                                                                    |                                                                              |                                                       |
|                                                    | Gemeente * 🚯                                 |                                                                                    |                                                                    |                                                                              |                                                       |
| VOLGENDE                                           | G                                            |                                                                                    |                                                                    |                                                                              |                                                       |
|                                                    |                                              |                                                                                    |                                                                    |                                                                              | Powered by e2e NV                                     |

#### 2.3.4 Afdeling

De eerste keer dat u een template aanmaak is deze default als afdeling "algemeen". Op deze manier zal de eerste template automatisch als algemene template worden geconfigureerd. Eens de algemene template is gemaakt, kan er desgewenst per afdeling een nieuwe template worden gemaakt.

| Intro                                                    | Opvanginstantie                                                                                     | Certificeringsinstantie                                                                          | Afdeling                                              | Voorpagina          | Preview |
|----------------------------------------------------------|----------------------------------------------------------------------------------------------------|--------------------------------------------------------------------------------------------------|-------------------------------------------------------|---------------------|---------|
| Afdeling                                                 |                                                                                                    |                                                                                                  |                                                       |                     |         |
| Kies een afdeling waar de t<br>Meerdere afdelingen kunne | emplate onmiddellijk aan kan gekoppeld w<br>en één template gebruiken. Ga daarvoor na<br>Afdeling 👔 | vorden of kies voor "Algemeen" om deze<br>aar de details van een afdeling en kies de<br>Algemeen | niet te koppelen.<br>9 juiste template na het afronde | en van deze wizard. |         |
| VOLGENDE TERU                                            | IG                                                                                                  |                                                                                                  |                                                       |                     |         |

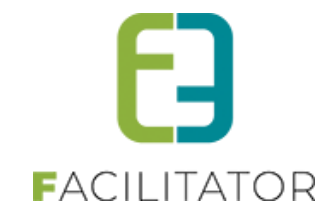

#### 2.3.5 Voorpagina

Er kan desgewenst een voorpagina worden aangemaakt. De hoofdtekst mag aangepast worden naar wens, maar gebruik geen specifieke termen die slaan op de opvanginstantie of de Certificeringsinstantie. Gebruik daarvoor de tags die in de template staan. Gebruik ook niet specifiek de jaartallen, maar gebruik de tags {aanslagjaar} en {inkomstenjaar} zoals in de standaard tekst is voorzien.

Door alles als parameters op de template in te stellen kan deze template voor de volgende jaren nog hergebruikt worden.

De marges bovenaan met het adres zijn reeds geoptimaliseerd voor vensterenveloppes en moeten dus best niet aangepast worden.

|                         | Intro                                           | Opvanginstantie                                                 | Certificeringsinstantie                                                                                   | Afdeling                                           | Voorpagina           | Preview |
|-------------------------|-------------------------------------------------|-----------------------------------------------------------------|----------------------------------------------------------------------------------------------------|----------------------------------------------------|----------------------|---------|
| Voorpagin               | na                                              |                                                                 |                                                                                                    |                                                    |                      |         |
| Er kan ee<br>Pas hier d | n voorpagina voorzien<br>Ie tekst naar wens aan | n worden als de attesten via<br>. Laat alle tags (ook de "{ins  | de post worden verstuurd, zodat het adres in de vens<br>tantie]" tags) staan zodat deze kunnen hergebruik | terenveloppe past.<br>t worden als de opvanginstan | tie wordt aangepast. |         |
|                         |                                                 | Maak gebruik van een voorp                                      | agina 🚯 🛛 Ja 🔻                                                                                            |                                                    |                      |         |
| 🤓 🏦                     | 🔁 • 🖉 • (° • )                                  | (i * (i * 😣 🎭 Cust                                              | om Links 🔹 🛛 👻 📰 🖣 📲 📲 🕒 🛛 🖪 🖉                                                                            | ∐ abe x² ×₂ 🖅 🖅                                    |                      |         |
| IE IE                   | 🏄 ⅔A 🚍   A ▪                                    | 👌 🔹 Arial, "Helvet 👻 Siz                                        | ze 🗸 📑 🗮 📕 🛛 Normal 🔹 Apply C                                                                             | ss ci 🔻 💕 🔻                                        |                      |         |
|                         |                                                 |                                                                 |                                                                                                    | {currentdate}                                      | ^                    |         |
|                         | {logo}                                          |                                                                 |                                                                                                    |                                                    |                      |         |
|                         |                                                 |                                                                 |                                                                                                    |                                                    |                      |         |
|                         |                                                 |                                                                 |                                                                                                    |                                                    |                      |         |
|                         |                                                 |                                                                 | <u>Aan</u> de <u>ouders</u> van                                                                           |                                                    |                      |         |
|                         |                                                 |                                                                 | {child_name}                                                                                              |                                                    |                      |         |
|                         |                                                 |                                                                 | {child_address}<br>{child_zipcode} {child_city}                                                           |                                                    |                      |         |
|                         |                                                 |                                                                 |                                                                                                    |                                                    |                      |         |
|                         |                                                 |                                                                 |                                                                                                    |                                                    |                      |         |
|                         |                                                 |                                                                 |                                                                                                    |                                                    |                      |         |
|                         |                                                 |                                                                 |                                                                                                    |                                                    |                      |         |
|                         |                                                 |                                                                 |                                                                                                    |                                                    |                      |         |
|                         | Beste ouder                                     |                                                                 |                                                                                                    |                                                    |                      |         |
|                         | Bij de <u>belastingaang</u> i                   | ifte van dit jaar (aanslagiaa                                   | r (aanslagiaar)), kun is de uitgaven inbrengen die                                                        | je in {inkomsteniaar}                              |                      |         |
|                         | voor de opvang maak<br>Er is een beperking i    | de. Dat zijn activiteiten die<br>n leeftijd tot (maxleeftijd) j | xoor of na de schooluren en in vakantieperiodes )<br>aar (of {maxleeftiidverhoood} jaar, xoor jongeren m  | vorden georganiseerd<br>et een zware handicap).    |                      |         |
|                         | In bijlage ontvang je                           | een attest voor de jeuod- e                                     | n/of sportactiviteiten van {inkomstenjaar}. Dit atte                                                      | st dient ter controle voor                         |                      |         |
|                         | uw belastingsaangift<br>en zijn daarna raadol   | e. Wij sturen deze gegeve<br>leegbaar via MyMinFin (Inc         | ns ook digitaal door naar de EOD Einanciën (xóór<br>lien rijksregisternummer van de hoofdcontact én d     | 1 maart (aanslagiaar))<br>e kinderen zijn          |                      |         |
|                         | ingevuld)                                       |                                                                 |                                                                                                    |                                                    |                      |         |
|                         | ladien 4 nog vragen t                           | <u>tebt, kunt</u> u steeds contac                               | t <u>appemen</u> met:                                                                                     |                                                    |                      |         |
|                         | {instantienaam}                                 |                                                                 |                                                                                                    |                                                    |                      |         |
|                         | {instantiestraatnr}                             |                                                                 |                                                                                                    |                                                    | ~                    |         |

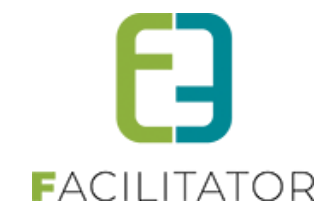

#### 2.3.6 Preview

De preview toont het fiscaal attest waarbij de ingevulde waarden van de instanties reeds zijn ingevuld. Alle andere tags zijn specifiek per attest en kunnen dus nu niet getoond worden.

Kijk de gegevens na en verbeter indien nog iets niet correct staat met de knop "Terug" Pas de naam van de template aan en klik op "Template aanmaken".

| Intro                                                                     | Opvanginstantie                                                                                                    | Certificeringsinstantie                                                                                                    | Afdeling                                                                  | Voorpagina                                                         | Preview                           |
|---------------------------------------------------------------------------|----------------------------------------------------------------------------------------------------|----------------------------------------------------------------------------------------------------|---------------------------------------------------------------------------|--------------------------------------------------------------------|-----------------------------------|
| Dit is de preview voor het nie<br>De template zelf zal evenwe             | euwe fiscaal attest waarbij verschillende ge<br>I instantietags bevatten zodat wijzigingen i                                                                    | gevens reeds ingevuld zijn van de opvan<br>aan de opvanginstantie niet meer in de te                                                                | ginstantie, de overige tags wor<br>mplate moet gebeuren, maar             | den ingevuld met de gegevens v<br>via de details van een opvangins | an het fiscaal attest.<br>tantie. |
|                                                                           | Referentie * 🚯                                                                                                    | TAXCERTIFICATE_28186                                                                                                    |                                                                           |                                                                    |                                   |
|                                                                           | Naam 🚯                                                                                                    | Fiscaal attest kinderopvang                                                                                                    |                                                                           |                                                                    |                                   |
|                                                                           | • 📑 • 👘 😓 😣 Custom Links                                                                                                    | Ω • 🔲 • ¶+ 🖲 🖪 🕒 Β Ζ                                                                                                    | <u>U</u> abe x <sup>2</sup> X <sub>2</sub> ∰ ∰                            | ]                                                                  |                                   |
| In bijlage ontvang<br>uw belastingsaar<br>en zijn daarna ra<br>ingevuld). | A • O • Font Name Size<br>j je een attest voor de jeugd- en/of sporta<br>ngifte. Wij sturen deze gegevens ook digi<br>adpleegbaar via MyMinFin (Indien rijksreg | Paragraph St Apply C<br>ctiviteiten van {inkomstenjaar}. Dit atte<br>taal door naar de FOD Financiën (vóór<br>jisternummer van de hoofdcontact én o | s Cl Y and the controle voor<br>1 maart {aanslagjaar})<br>e kinderen zijn | ^                                                                  |                                   |
| Indien u nog vrag                                                         | en hebt, kunt u steeds contact opnemen                                                                                                    | met:                                                                                                    |                                                                           |                                                                    |                                   |
| e2e opvanginstar                                                          | ntie                                                                                                    |                                                                                                    |                                                                           |                                                                    |                                   |
| Bruiloftstraat 127                                                        |                                                                                                    |                                                                                                    |                                                                           |                                                                    |                                   |
| info@o2o.bo                                                               |                                                                                                    |                                                                                                    |                                                                           |                                                                    |                                   |
| 09/123456                                                                 |                                                                                                    |                                                                                                    |                                                                           |                                                                    |                                   |
| 1007120400                                                                | Nieuw                                                                                                    | e pagina                                                                                                    |                                                                           |                                                                    |                                   |
|                                                                           |                                                                                                    |                                                                                                    |                                                                           |                                                                    |                                   |
| A                                                                         | TTEST NR. 281.86 (JAAR VAN                                                                                                    | DE UITGAVEN: {inkomstenia                                                                                                    | ar})                                                                      |                                                                    |                                   |
| -                                                                         |                                                                                                    |                                                                                                    |                                                                           |                                                                    |                                   |
| Dit attest geldt als                                                      | jaarlijks attest uitgereikt overe                                                                                                    | enkomstig artikel 6318/8, van                                                                                                    | het koninklijk besluit                                                    |                                                                    |                                   |
| tot uitvoering van                                                        | toekenning van de belasting                                                                                                    | renastingen 1992 (KB/WIB 92<br>ermindering voor kinderoppe                                                                                          | ), met het oog op de                                                      |                                                                    |                                   |
|                                                                           |                                                                                                    | g . bet kildereppe                                                                                                    | -                                                                         |                                                                    |                                   |
|                                                                           |                                                                                                    |                                                                                                    |                                                                           |                                                                    |                                   |
|                                                                           |                                                                                                    |                                                                                                    |                                                                           |                                                                    |                                   |
| Naam van de i                                                             | nstantie of de persoon (hierna 'de                                                                                                    | e instantie') die instaat voor de                                                                                                    | opvang                                                                    |                                                                    |                                   |
| Bruiloftstraat 1                                                          | 97                                                                                                    |                                                                                                    |                                                                           |                                                                    |                                   |
| 9050 gentbrug                                                             | ge                                                                                                    |                                                                                                    |                                                                           |                                                                    |                                   |

# 2.4 Template

Na het aanmaken wordt de template getoond. Het is perfect normaal dat hier allerlei tags en snippets instaan. **Deze mogen niet aangepast worden**. Bij het aanmaken van de template wordt immers de opvanginstantie (met bijhorende certificeringsinstantie) opgeslagen en de tags zullen ingevuld worden bij het aanmaken van de attesten of genereren van de XML voor belcotax. Zo hoeft de template de komende jaren niet meer aangepast worden!

Enkel de tekst op de voorpagina (indien aangemaakt) mag worden aangepast. **!Opgelet** > Let op dat er geen specifieke woorden of jaartallen worden gebruikt waardoor de template ieder jaar moet worden aangepast, gebruik de tags {aanslagjaar} en {inkomstenjaar} zoals in de standaard tekst is voorzien.

Indien de eerste template wordt aangemaakt (als algemene template) zal deze automatisch worden ingesteld bij de algemene instellingen. Dit wordt best gecontroleerd en aangepast indien nodig.

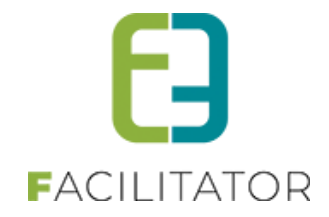

Indien er verschillende opvanginstanties zijn en deze per dienst een andere voorpagina wensen (elk kan een eigen logo hebben) dan kunnen er verschillende templates gemaakt worden met de templatewizard. Start de templatewizard vanuit de afdeling, of kies de afdeling in de templatewizard om de template direct te koppelen aan de afdeling.

Het is zeer belangrijk dat de tag {SNIPPET\_TAXCERTIFICATE\_28186} onderaan in de template blijft staan. Dit zorgt ervoor dat het nieuwe modelattest zal gebruikt worden. Aanpassingen aan deze snippet zijn niet toegestaan.

| m is correct opgeslagen                                                              |           |
|--------------------------------------------------------------------------------------|-----------|
| Igemeen Vertalingen                                                                  |           |
| Naam (nl) : * 🕕 Fiscaal attest kinderopvang                                          |           |
| Body (nl) : * 🚯                                                                      |           |
| 🂝 🔠 🛍 📲 🔍 🕫 💘 👘 🐨 👔 😓 👷 Custom Links 🔹 Ω × 📰 × 🕼 😕 🖪 🕒 🖪 I 🖳 abs x² ×₁ 🎼             |           |
| 目 日 🏂 🏠 🚍 🗛 ・ 🗞 ・ Font Name 🔹 Size ・ 🔄 憲 三 🗐 Paragraph St ・ 🛛 Apply CSS Cl ・ 💇 ・     |           |
| (currentdat                                                                          | e)        |
| Aan de ouders van<br>(child_name)<br>(child_address)<br>(child_zipcode) (child_city) |           |
| Paring A HTMI Q Draview Words 125 Character                                          |           |
| Design O HIML V Preview Words: 135 Characte                                          | ers: 1076 |
| DPSLAAN KOPIËREN TERUG HELP                                                          |           |

De nieuwe tags die kunnen gebuikt worden zijn:

{instantienaam} {instantiekbonr} {instantiestraatnr} {instantieadres} {instantiepcgemeente} {instantiepostcode} {instantieemail} {instantietelefoon} {logo}

{contactpersoonnaam} {contactpersoonfunctie} {contactpersoonhandtekening}

{certifieringsnaam} {certifieringskbonr} {certifieringsstraatnr} {certifieringsadres} {certifieringspcgemeente} {certifieringspostcode} {certifieringsgemeente}

Alle bestaande tags van de vorige attesten kunnen eveneens gebruikt worden op de voorpagina: {maincontact\_lastname}, {maincontact\_firstname}, ... {child\_lastname}, {child\_firstname}, ...

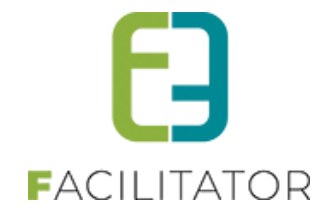

# 2.5 Fiscale attesten maken

Het aanmaken van de fiscale attesten kan pas vanaf de 2<sup>de</sup> helft van januari. Dit kan zoals voorheen, enkel moet nu de nieuwe template gekozen worden én een opvanginstantie. Normaal gezien wordt de opvanginstantie automatisch geselecteerd met deze die het laatst is gebruikt voor die template (of aangemaakt met de wizard). Er kunnen geen fiscale attesten worden gemaakt als er geen opvanginstantie is geselecteerd. De template moet tevens de tag "{SNIPPET\_TAXCERTIFICATE\_28186}" bevatten zodat we zeker zijn dat attesten met het nieuwe modelattest worden gemaakt.

| NSCHRIJVINGEN > ATTESTEN                          |                                                             |  |  |  |  |  |  |
|---------------------------------------------------|-------------------------------------------------------------|--|--|--|--|--|--|
| Home Planning Inschrijvingen Activiteiten Lijsten | Log Facturatie Configuratie Help INSCHRUVINGEN BKO PERSONEN |  |  |  |  |  |  |
| Home > Attesten > Fiscale attesten > Maken        |                                                             |  |  |  |  |  |  |
| Periode 🌒                                         | 2022 •                                                      |  |  |  |  |  |  |
| Attest 🕦                                          | Fiscaal attest kinderopvang                                 |  |  |  |  |  |  |
| Opvanginstantie 🚯                                 | e2e Opvanginstantie                                         |  |  |  |  |  |  |
| Alle gezinsleden                                  |                                                             |  |  |  |  |  |  |
| maximum dagtarief fiscaal attest 🚯                | € 14,00                                                     |  |  |  |  |  |  |
| Leeftijdsgrens 🚯                                  | 14                                                          |  |  |  |  |  |  |
| Leeftijdsgrens - zware handicap 👔                 | 21                                                          |  |  |  |  |  |  |
| ZOEKEN RESET                                      |                                                             |  |  |  |  |  |  |

# 2.6 Voor de regels wat betreft het opmaken van de fiscale attesten – zie 2.1

| Voorbereiding asap       | Taken                                     | Algemeen                              |
|--------------------------|-------------------------------------------|---------------------------------------|
| stap 1                   | info en wetgeving consulteren             | minfin.gov.be en financien.belgium.be |
| stap 2                   | Template wizard uitvoeren                 | Binnen de facilitator applicatie      |
| stap 3                   | Controle template én opvanginstantie      | Binnen de facilitator applicatie      |
| stap 4                   | opvanginstanties aanmaken                 | Binnen de facilitator applicatie      |
| stap 5                   | templates aanmaken                        | Binnen de facilitator applicatie      |
| vanaf 2de helft januari  |                                           |                                       |
| stap 6                   | attesten aanmaken (PDF)                   | Binnen de facilitator applicatie      |
| vanaf 2de helft februari |                                           |                                       |
| stap 7                   | BowConverter86 downloaden                 | Belcotax-On-Web                       |
| stap 8                   | Belcotax XML downloaden                   | Binnen de facilitator applicatie      |
| stap 9                   | Valideren van de XML met BowConverter86   | BowConverter                          |
| stap 10                  | Nieuwe XML genereren met BowConverter86   | BowConverter                          |
| stap 11                  | BOW bestand genereren met BowConverter86  | BowConverter                          |
| Voor 1/03/23             |                                           | -                                     |
| stap 12                  | Bow Bestand uploaden naar Belcotax-On-Web | uploaden naar Belcotax-On-Web         |

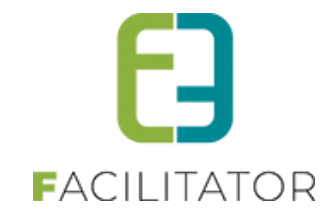

# Nieuw modelattest

# Voorbeeld:

|                                                                                                    | 21/11/2022<br>Dit attest geldt als jaarlijks attest uitgereikt overeenkomstig artikel 6318/8, van het koninklijk<br>besluit tot uitvoering van het Wetboek van de inkomstenbelastingen 1992 (KB/WIB 92), met het<br>oog op de toekenning van de belastingvermindering voor kinderoppas                                                                                                    |
|----------------------------------------------------------------------------------------------------|----------------------------------------------------------------------------------------------------|
| Aan de ouders van<br>EZE Kind 1<br>Bruitersteraal 127<br>9050 Gentbrugge                                                                                                    | Naam van de Instantie of de persoon (hierna 'de Instantie') <b>die Instaat voor de opvang :</b><br>e2e Opvanginstantie<br>Bruiloistraat, 127<br>9050 Gentbrugge<br>KBO nr.: 0479123456<br>Vak I                                                                                                    |
| Beste ouder<br>Bij de belastingsangille van dil jaar (danslagjaar 2023), kun je de uilgaven inbrengen die je in 2022 v<br>openge maakte. Dat je activiteiten die voor of na de kohooliere en in vakantieperiodes worden geor<br>is een beperking in leeflijd tot 14 jaar (of 21 jaar, voor jongerten met een zware handicap).<br>In bijlige ontvang je een alteet voor de jeugd- en off sportschietelen van 2022. Dit altest dien het room<br>daams anadpleegbaar via MyMinFin (Indien rijkkregisternummer van de hoofdcontact én de kinderen<br>ingevuid).<br>Indien u nog vragen hebt, kunt u steeds contact opnemen met:<br>e2e Opvanginstantie<br>Bruiofstraat 127<br>9950 Gentbrugge<br>info@e2e be<br>09/123456 | <ul> <li>De instante de instante de instaat voor de opvang verklaart dat zij (aankruisem wat van toepassing is):</li> <li>is vergund, erkend, gesubsidieerd of gecontroleerd door of onder toezicht staat van of een kwaliteitslabel heeft ontvangen van kind en Gezin / Opgroeien regie, het Office de la Naissance et de l'Enfance of de regering van de Duitstalige Gemeenschap</li> <li>X is vergund, erkend, gesubsidieerd of gecontroleerd door of onder toezicht staat van buitenlandse openbare besturen van de gemeenschappen of gewesten</li> <li>x is vergund, erkend, gesubsidieerd of gecontroleerd door of onder toezicht staat van buitenlandse openbare besturen van een school gewesten</li> <li>is vergund, erkend, gesubsidieerd of gecontroleerd door of onder toezicht staat van buitenlandse openbare instellingen gevestigd in de Europese Economische Ruimte</li> <li>is verbonden met een school gewestigd in de Europese Economische Ruimte,</li> <li>Niet van toepassing in de zin van art. 14535, tweede lid, 3°, van het Wetboek van de inkomstenbelastingen 1992.</li> <li>Naam en volledig adres van de 'certificeringsinstantie' die de opvanginstantie heeft vergund, erkend, gesubsidieerd er een kvaliteitslabel heeft aan toegekend of die deze controleert of er toezicht op houdt of die is verbonden met de opvanginstantie in het geval van scholen of hun inrichtende machter.</li> </ul> |

| r                                                                                       |                                                                                                  |                                                                                                    |                                                                                                    |                     |                                         |
|-----------------------------------------------------------------------------------------|--------------------------------------------------------------------------------------------------|----------------------------------------------------------------------------------------------------|----------------------------------------------------------------------------------------------------|---------------------|-----------------------------------------|
| Vak II                                                                                  |                                                                                                  |                                                                                                    |                                                                                                    |                     | Annex I                                 |
| 1. Volgnummer va                                                                        | an het attest: 2022.27.96#                                                                       | #01                                                                                                    |                                                                                                    |                     | Attest: 2022.27.96#01                   |
| 2. Gegevens van                                                                         | de schuldenaar van de u                                                                          | itgaven voor kinderoppa                                                                                                    | IS:                                                                                                |                     | Naam: acht<br>Voomaam: Tijs             |
| Naam: <i>acht</i><br>Voornaam:<br>Rijksregiste<br>Adres: <i>Bruil</i>                   | Tijs<br>rnummer:<br>oftstraat 127 - 9050 Gent                                                    | tbrugge                                                                                                    |                                                                                                    |                     | € 10,00 vr 14/10/2022 - Demo activiteit |
| 3. Gegevens var                                                                         | het kind:                                                                                        |                                                                                                    |                                                                                                    |                     |                                         |
| Naam: E2E<br>Voornaam:<br>Rijksregiste<br>Geboorted:<br>Adres: Brui<br>4. Periode waari | Kind 1<br>Froummer:<br>atum: 01/01/2015<br>ioftstraat 127 - 9050 Gen<br>n het kind is opgevangen | tbrugge<br>::                                                                                                    |                                                                                                    |                     |                                         |
| Periode                                                                                 | van dd/mm/jjjj tot<br>dd/mm/jjjj                                                                 | Aantal dagen                                                                                                    | Dagtarief                                                                                          | Ontvangen<br>bedrag |                                         |
| Periode 1                                                                               | 14/10/2022                                                                                       | 1                                                                                                    | € 10,00                                                                                            | € 10,00             |                                         |
| Periode 2                                                                               |                                                                                                  |                                                                                                    |                                                                                                    |                     |                                         |
| Periode 3                                                                               |                                                                                                  |                                                                                                    |                                                                                                    |                     |                                         |
| Periode 4                                                                               |                                                                                                  |                                                                                                    |                                                                                                    |                     |                                         |
| Totaal                                                                                  | 1                                                                                                | 1                                                                                                    |                                                                                                    | € 10,00             |                                         |
| Ondergetekende                                                                          | bevestigt de juistheid van                                                                       | i de hierboven vermelde<br>Gedaan te Gentbrug<br>Persoon die gemac<br>instaat voor de op<br>Naam: Michaël Gee<br>Hoedanigheid Best | inlichtingen.<br>gge, 21/11/2022<br>htigd is de opvanginstan<br>vang te verbinden.<br>ns<br>uurder | tie of persoon die  |                                         |

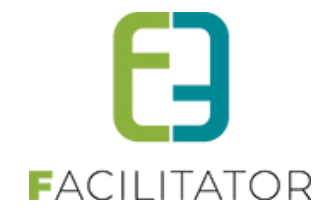

# 2.7 Belcotax

Nadat de fiscale attesten zijn opgemaakt kan de XML voor <u>Belcotax-On-Web</u> worden gedownload. Na het downloaden moet de XML gevalideerd worden met de validatietool <u>BowConverter</u> waarna een nieuw XML kan gegenereerd worden dat kan gebruikt worden voor upload naar Belcotax-On-Web.

Dit bestand moet voor 1 maart worden opgeladen. Wijzigingen zijn moeilijk door te voeren en onze supportdienst kan daar ook geen ondersteuning voor geven. Daarom raden we aan om zo snel mogelijk de PDF attesten te maken (vanaf 2<sup>de</sup> helft van januari) en dit de ouders zo snel mogelijk te laten weten zodat zij de attesten ook kunnen controleren. Maak in de 2<sup>de</sup> helft van januari pas de XML op om door te sturen naar Belcotax-On-Web.

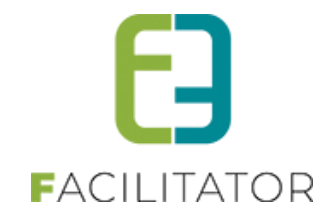

## 2.7.1 Download XML

Dit is via het overzicht van de fiscale attesten. Eens De template is gekozen, zal de opvanginstantie automatisch worden geselecteerd die het laatst is gebruikt voor die template. Dit kan desgewenst nog aangepast worden. Om de attesten te hermaken of om de xml te genereren moet een opvanginstantie gekozen worden. De opvanginstantie zelf maakt geen deel uit van de zoekparameters.

| Home > Attesten > Fiscale attesten         |                                  |                             |                    |
|--------------------------------------------|----------------------------------|-----------------------------|--------------------|
|                                            |                                  |                             |                    |
| Perio                                      | le 🕦 2022 🔻                      |                             |                    |
| Atte                                       | st 🚯 Fiscaal attest kinderopvang | •                           |                    |
| Opvanginstan                               | ie 🚯 🛛 e2e Opvanginstantie       | •                           |                    |
| Verzendwij                                 | Alles                            | •                           |                    |
| Fami                                       | ie <b>()</b>                     |                             |                    |
| Gezins                                     | id 🚯                             |                             |                    |
| ZOEKEN RESET ATTESTEN MAKEN                |                                  |                             |                    |
| Naam 🔺                                     | Familie                          | Туре                        | Jaar Aanmaakdatum  |
| E2E Kind 1                                 | E2E                              | Fiscaal attest kinderopvang | 2022 ma 21/11/2022 |
| * 0 attesten geselecteerd                  |                                  |                             |                    |
| ATTESTEN VERSTUREN PER POST DOWNLOADEN MEI | RDERE DOWNLOADEN BELCOTAX (XML)  | ATTESTEN HERMAKEN           |                    |
|                                            |                                  |                             | Powered by e2e NV  |

Klik op Belcotax (XML) om de attesten te downloaden in het Belcotax formaat.

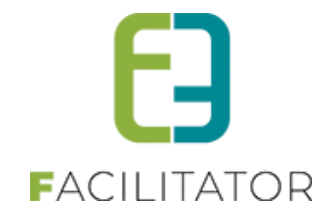

## 2.7.2 Validatie in BowConverter

De validatie gebeurt via een externe tool <u>BowConverter</u> (puntje **Genereer attesten 281.86 via een toepassing**). Gelieve deze pas ten vroegste in januari te downloaden. Er is tevens een <u>handleiding</u> (PowerPoint) beschikbaar. Dit programma moet gedownload en geïnstalleerd worden. Na het openen kan de XML uit facilitator ingelezen worden via het tabblad "XML" en "Een bestaand Xml-bestand laden".

| BowConvert8 | 6 v. 1.0.3.10     |                         |             |                 |         | - 🗆 X     |
|-------------|-------------------|-------------------------|-------------|-----------------|---------|-----------|
| Info        |                   | Deutsch                 | i Fra       | inçais Nede     | erlands | Belcota   |
| Afzender    | Opvanginstantie   | Certificeringsinstantie | Fiche(s)    | XML             |         | DOU On We |
| Creatie     | XML-bestand       | Een bestaand XML-bestan | dladen      |                 |         |           |
|             |                   |                         |             |                 |         |           |
|             |                   |                         |             |                 |         |           |
|             |                   |                         |             |                 |         |           |
|             |                   |                         |             |                 |         |           |
|             |                   |                         |             |                 |         |           |
|             |                   |                         |             |                 |         |           |
| Cr          | eatie BOW-bestand | 01                      | onon von de | o hostommingsmo |         | <- Vorigo |

Kijk daarna ieder tabblad afzonderlijk na (Afzender, opvanginstantie...) en valideer ieder tabblad (knop onderaan "Valideren". Hier kunnen nog aanpassingen gebeuren indien de informatie niet correct is. Dit is volledig de verantwoordelijkheid van de opvanginstantie.

| Info          |              |                    | Deutsch      | n Fra      | inçais   | Nederlands       | 0.6      | Belcot |
|---------------|--------------|--------------------|--------------|------------|----------|------------------|----------|--------|
| fzender Opv   | anginstantie | Certificering      | sinstantie   | Fiche(s)   | XML      |                  | <b>D</b> | On W   |
| Inkomstenjaa  | r [          | 2022               |              |            |          |                  |          |        |
| Type zending  | [            | 0 ~ Ident          | ificatienumr | ner van de | te verbe | teren verzending |          |        |
| Naam afzend   | er           | e2e Opvanginstar   | tie          |            |          |                  |          |        |
| KBO nr. (auth | enticatie)   | 0479123456         |              |            |          |                  |          |        |
| Straat        | [            | Bruilofstraat, 127 |              |            |          |                  |          |        |
| Postcode      | [            | 9050               | Gentbrugge   |            |          |                  |          |        |
| Land          | [            | België             |              | ~          |          |                  |          |        |
| Contactperso  | on           | Michaël Geens      |              |            |          |                  |          |        |
| Telefoonnum   | mer          | 09/123456          |              |            |          |                  |          |        |
| E-mailadres   | [            | info@e2e.be        |              |            |          |                  |          |        |
|               | (            | Nederlands         |              |            |          |                  |          |        |
| Taal afzender | · (          | ) Frans            |              |            |          |                  |          |        |
|               | (            | ) Duits            |              |            |          |                  |          |        |

Valideer ook absoluut de fiches. Dit zijn de attesten van alle kinderen. Als er informatie ontbreekt of er is iets mis met een invoerveld, zal dit getoond worden in het rood (na klik op valideren). Het is aan de opvanginstantie om de gegevens te corrigeren of te verwijderen zodat die niet doorgestuurd worden.

# 2.7.3 Creatie Xml-Bestand in BowConverter

Op het tabblad XML moet een nieuw XML bestand gemaakt worden via "Creatie Xml-bestand". Deze zal ieder tabblad opnieuw valideren en maakt een XML aan indien alles correct gevalideerd is. Dit bestand kan dan gebruikt worden om een BOW bestand te maken.

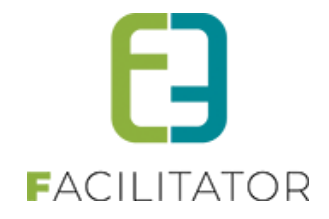

# 2.7.4 Creatie BOW-Bestand in BowConverter

Via tabblad "XML" open je onderaan de Java toepassing om een BOW-bestand te maken:

| 🕌 Belcotax 2021                           |        | - |         | $\times$ |
|-------------------------------------------|--------|---|---------|----------|
| My KBO/BCE Number                         |        |   |         |          |
| XML File                                  | Browse | ] |         |          |
| ● NI   ○ Fr   ○ De                        |        |   |         |          |
| Blocking error count to be included 10000 |        |   |         |          |
| Convert 0%                                |        |   |         |          |
|                                           |        |   |         |          |
|                                           |        |   |         |          |
|                                           |        |   |         |          |
|                                           |        |   |         |          |
|                                           |        |   |         |          |
|                                           |        |   |         |          |
|                                           |        |   |         |          |
|                                           |        |   |         | _        |
|                                           |        |   |         | ÞŤ       |
|                                           |        |   | Balanda |          |

Vul het KBOnr in van de opvanginstantie en de nieuwe XML die is aangemaakt (niet die van facilitator!). Daarna wordt dit bestand opnieuw gevalideerd en geconverteerd naar een BOW-bestand die klaar is om in te laden op de website.

LET op!! De nieuwe converter is op moment van schrijven nog niet beschikbaar! Download pas in januari of februari de nieuwe converter zodat deze de juiste parameters voor 2022 heeft!

Zie ook https://financien.belgium.be/sites/default/files/downloads/161-handleiding-per-bestand-20210310.pdf

# 2.8 Support

Wij kunnen helaas zelf geen extra support verlenen over het gebruik van Belcotax On Web of het effectief opladen ernaar. Wij voorzien de XML die kan gevalideerd worden en geconverteerd worden naar een BOW-bestand. Alle informatie over Belcotax On Web is hier te vinden:

- Wat is BOW?
- Hoe toegang krijgen tot BOW
- Hoe BOW gebruiken
- Indieningstermijn
- <u>Technische documentatie</u>
- <u>Contact</u>

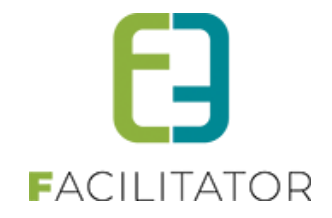

# 2.9 Opvanginstanties

Is er een wijziging nodig aan de fiscale attesten i.v.m. de opvanginstanties? Dan kunnen deze apart worden aangepast, zonder de template te wijzigen. Dit kan via lijsten > Fiscale attesten > Opvanginstanties Deze toont een lijst van de gemaakte opvanginstanties (meestal door de templatewizard) maar deze kunnen evengoed via hier worden aangemaakt

| INSCHRIJVI                                                  | NGEN >     | ATTESTEN       |                                                          |                |            |                           |         |      |          |                    |     |                |               |                            |
|-------------------------------------------------------------|------------|----------------|----------------------------------------------------------|----------------|------------|---------------------------|---------|------|----------|--------------------|-----|----------------|---------------|----------------------------|
| E Home                                                      | Planning   | Inschrijvingen | Activiteiten                                             | Lijsten        | Log        | Facturatie                | Configu | atie | Help     |                    |     | INSCHRIJVINGEN | ВКО           | PERSONEN                   |
| Home > Attesten > Fiscale attesten > Fiscale attesten > Opv |            |                | Activiteiten<br>Bijgewerkte medische fiches<br>Rapporten |                |            |                           |         |      | -        |                    |     |                |               |                            |
|                                                             |            |                |                                                          | Prin           | t pasjes   |                           |         |      |          |                    | _   |                |               |                            |
|                                                             |            |                | Trefw                                                    | - Fisci<br>Mut | ale attest | en<br>Horton              | • •     |      | Overzich | t                  |     |                |               |                            |
|                                                             |            |                |                                                          | Wut            | udiiteit d | ttesten                   |         |      | Maak att | esten              |     |                |               |                            |
| ZOEKEN                                                      | RES        | ET             |                                                          |                |            |                           |         |      | opvangi  | instanties         |     |                |               |                            |
| Opvang                                                      | jinstantie |                | Adres                                                    |                |            | Contact infor             | rmatie  |      | Cer      | tificeringsinstant | tie |                | Certificering | sinstantie Adres           |
| 🔗 ጰ e2e Op                                                  | vanginstan | ie             | Bruilofstraat,<br>9050 Gentbr                            | 127<br>ugge    |            | Michaël Gee<br>Bestuurder | ns      |      | Sta      | d Gent             |     |                |               | Korenmarkt, 1<br>9000 Gent |
| TOEVOEGEN                                                   | WIZARD F   | ISCALE ATTESTE | Ν                                                        |                |            |                           |         |      |          |                    |     |                |               |                            |
|                                                             |            |                |                                                          |                |            |                           |         |      |          |                    |     |                | E Po          | owered by e2e NV           |

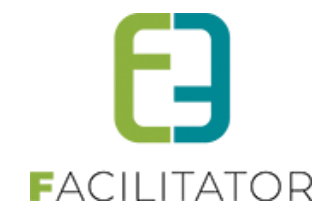

# 3 Nawoord

We blijven investeren in de kwaliteit van onze dienstverlening en communicatie. Hopelijk is deze handleiding nuttig en duidelijk.

Wij plaatsen ook onze beschikbare handleidingen online op onze website.

Indien u nog vragen zou hebben, aarzel niet om ons te contacteren 09/267 64 70(1) of via <u>www.e2e.be/support</u>

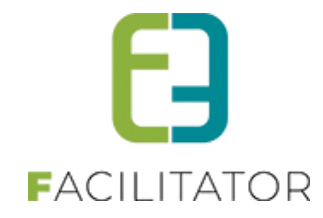